# Operating Instructions **Fieldgate FXA520/320 OPC Server** User Manual

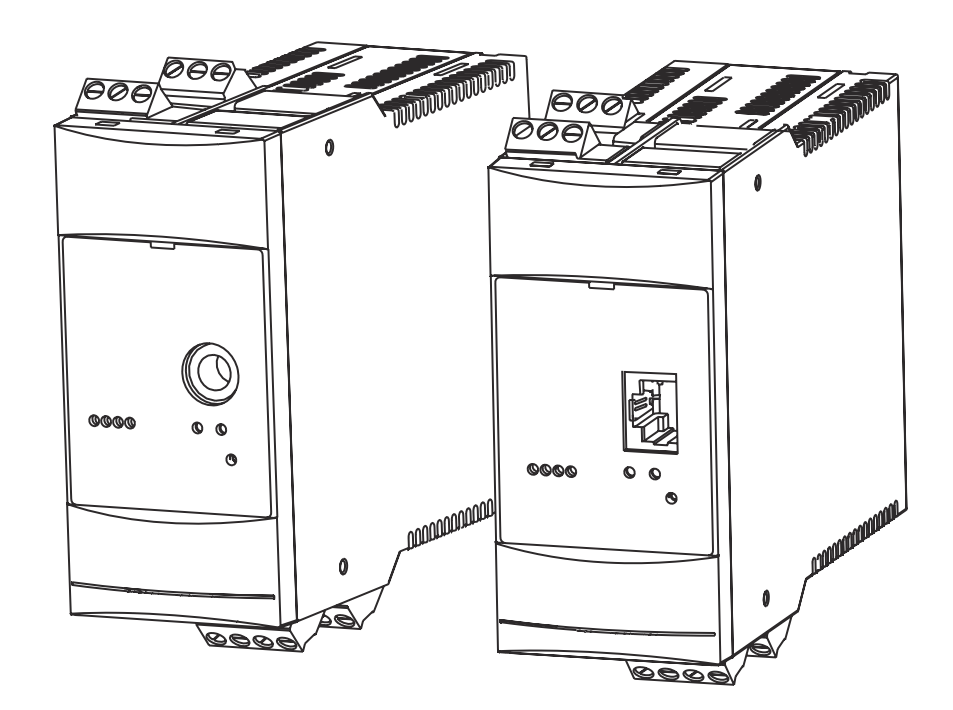

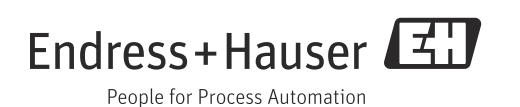

## **Table of Contents**

| 1                               | Document information 3                                                                                                 |
|---------------------------------|----------------------------------------------------------------------------------------------------|
| 1.1<br>1.2<br>1.3<br>1.4<br>1.5 | Target audience for this manual3Version history3Acronyms, Abbreviation and Definition3Document function3Documentation3 |
| 2                               | Basic safety instructions                                                                                              |
| 2.1<br>2.2                      | Requirements for the personnel4IT security4                                                                            |
| 3                               | Installation 5                                                                                                    |
| 3.1<br>3.2<br>3.3               | Required files5Supported Windows version5Installation5                                                                 |
| 4                               | Configuration                                                                                                    |
| 4.1<br>4.2<br>4.3               | Basic OPC Server Configuration9Start OPC Server11Stop OPC Server11                                                     |
| 5                               | OPC Data Structure 12                                                                                                  |
| 6                               | Fieldgate FXA520/320 OPC                                                                                               |
|                                 | Parameter                                                                                                    |
| 7                               | Advanced OPC Server Configuration . 16                                                                                 |
| 7.1<br>7.2<br>7.3<br>7.4        | FieldgateOPC.config16FIELDGATEOPCLOGGERCONF.xml16Un-Installation17Fieldgate OPC Version17                              |

## 1 Document information

## **1.1** Target audience for this manual

This documents describes installation and user guide for configuration and usage of Fieldgate FXA520/320 OPC DA 3.0 Server.

This guide is for users of Fieldgate FXA520/320 gateway and OPC Servers/Clients. The intended audience includes Project Engineers and System Administrators.

## 1.2 Version history

| Document version     | Valid for SW version | Changes to the previous version |
|----------------------|----------------------|---------------------------------|
| BA01304S/00/EN/01.14 | 01.07.00             | Initial version                 |

## 1.3 Acronyms, Abbreviation and Definition

| Abbreviation | Meaning                                                                                |
|--------------|----------------------------------------------------------------------------------------|
| OPC          | OLE for Process Control<br>Open Interoperability standards developed by OPC Foundation |
| OPC DA 3.0   | OPC Data Access specification version 3.0 specification                                |
| СОМ          | Component Object Model                                                                 |
| DCOM         | Distributed Component Object Model                                                     |

## 1.4 Document function

### 1.4.1 Used symbols

#### Symbols for certain types of information

| Symbol   | Meaning                                         |
|----------|-------------------------------------------------|
| i        | <b>Tip</b><br>Indicates additional information. |
| A0011193 |                                                 |

## 1.5 Documentation

### 1.5.1 Operating instructions

| Document number | Instrument                      | Type of Document |
|-----------------|---------------------------------|------------------|
| BA01304S/00     | Fieldgate FXA520/320 OPC Server | User Manual      |

## 2 Basic safety instructions

## 2.1 Requirements for the personnel

The personnel for installation, commissioning, diagnostics and maintenance must fulfill the following requirements:

- Trained, qualified specialists: must have a relevant qualification for this specific function and task
- Are authorized by the plant owner/operator
- Are familiar with federal/national regulations
- Before beginning work, the specialist staff must have read and understood the instructions in the Operating Instructions and supplementary documentation as well as in the certificates (depending on the application)
- Following instructions and basic conditions

The operating personnel must fulfill the following requirements:

- Being instructed and authorized according to the requirements of the task by the facility's owner operator
- Following the instructions in these Operating Instructions

### 2.2 IT security

We only provide a warranty if the device is installed and used as described in the Operating Instructions. The device is equipped with security mechanisms to protect it against any inadvertent changes to the device settings.

IT security measures in line with operators' security standards and designed to provide additional protection for the device and device data transfer must be implemented by the operators themselves.

Endress+Hauser can be contacted to provide support in performing this task.

## 3 Installation

## 3.1 Required files

**FieldgateOPCServer\_Installer.msi**: This file contains complete installable for Fieldgate FXA520/320 OPC Server application.

### 3.2 Supported Windows version

- Windows XP (Service Pack 3)
- Windows 7 (32bit/64bit)
- Windows Server 2008

On 64-bit machines OPC Server will be installed and run in 32-bit compatibility mode. i.e. OPC Server will be installed in **C:\Program Files(x86)** or equivalent location.

### 3.3 Installation

You need to have administrator access right to install the software.

Install Microsoft .NET Framework 4 or higher before installation.

#### 3.3.1 Install Microsoft .NET Framework 4

 Web Installer http://www.microsoft.com/en-us/download/details.aspx?id=17851
 Standalone Installer http://www.microsoft.com/en-in/download/details.aspx?id=17718

### 3.3.2 Install Fieldgate FXA520/320 OPC Server

#### Windows 7

H

Open Command prompt in Administrator mode as shown in below figure:

| cind.exe                                                             | - | 1942.001                                                                                                    |   |
|----------------------------------------------------------------------|---|----------------------------------------------------------------------------------------------------|---|
| Files (1815)                                                         | _ | Open                                                                                                    |   |
|                                                                      |   | Run as administrator                                                                                                    |   |
| cmd.bxt cmd.bxt.bxt Cmd Cmd antenv.cmd complete-ant-cmd.pl Sequences | 5 | Edit with Notepad++<br>Select Left File for Compare<br>Scan with Sophos Anti-Virus<br>Pin to Taskbar<br>Pin to Start Menu<br>Restore previous versions |   |
| 🚳 ant.cmd                                                            |   | Send to                                                                                                    | + |
| Cmd.html<br>Cmd.html                                                 |   | Cut<br>Copy                                                                                                    |   |
| complete-ant-cmd.pl                                                  |   | Delete                                                                                                    |   |
| ienvset.cmd                                                          |   | Open file location                                                                                                    |   |
|                                                                      |   | Properties                                                                                                    |   |

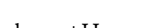

Go to directory where **FieldgateOPCServer\_Installer.msi** is located and type **FieldgateOPCServer\_Installer.msi**.

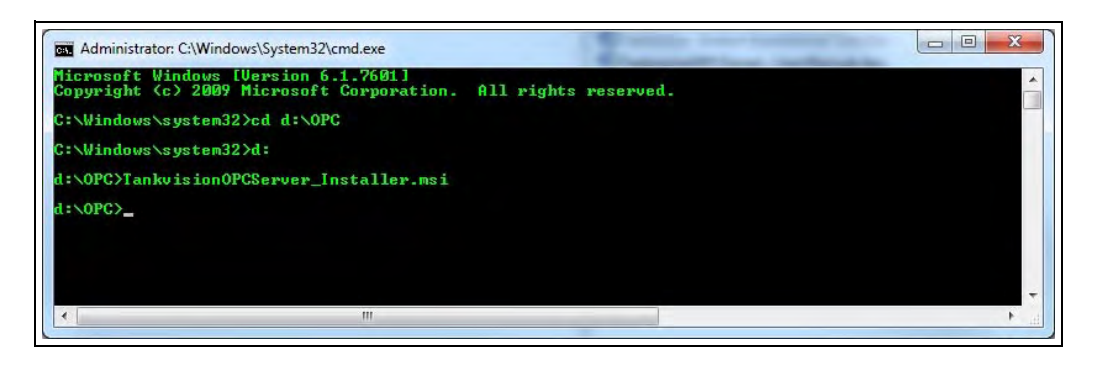

#### Installation

Follow the below instructions to install.

| _ |
|---|
|   |
|   |
|   |

Press **Next** to continue.

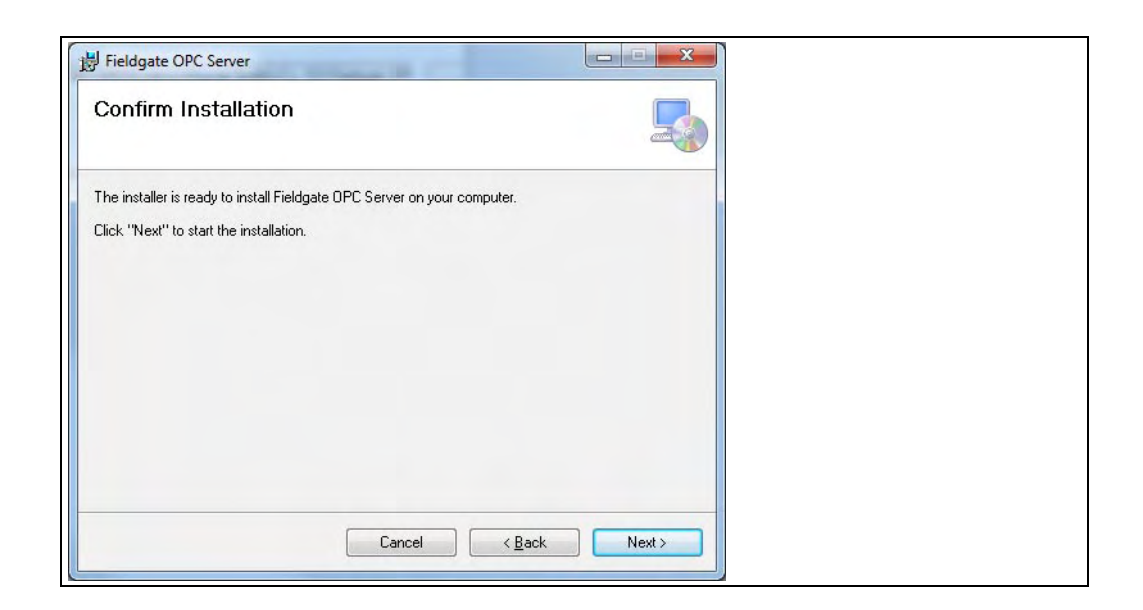

| Fieldgate OPC Server                     | X                            |
|------------------------------------------|------------------------------|
| Installing Fieldgate OPC Server          |                              |
| Fieldgate OPC Server is being installed. |                              |
| Please wait                              |                              |
| -                                        |                              |
|                                          |                              |
|                                          |                              |
|                                          |                              |
| Cancel                                   | K <u>B</u> ack <u>N</u> ext> |

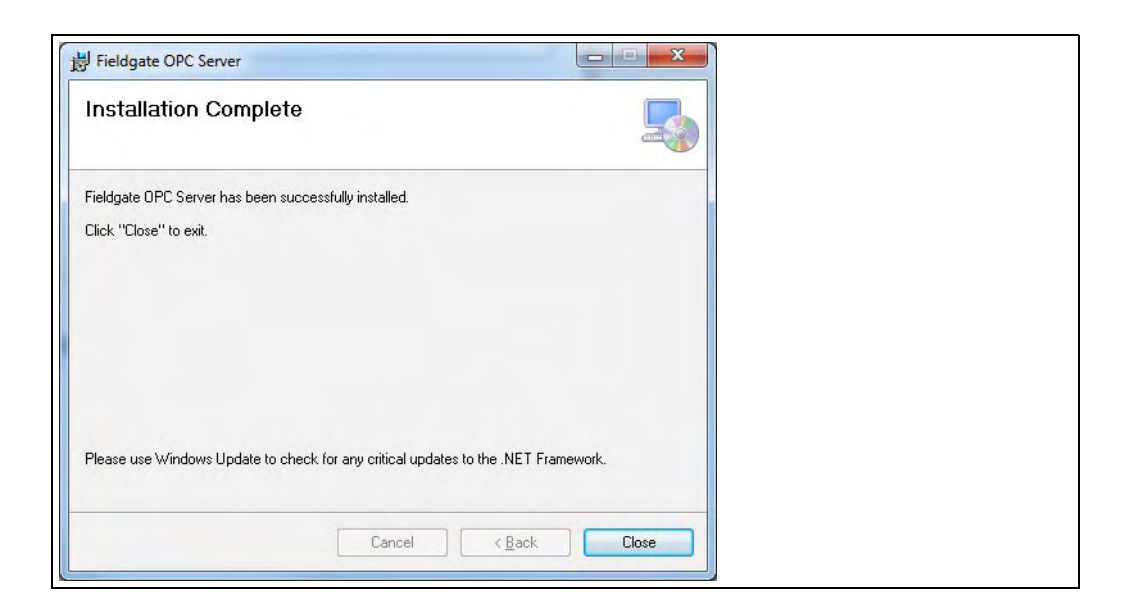

## 4 Configuration

This section explains some of the basic settings required to configure OPC server.

#### Windows 7

H

Configuration files are stored at **%ALLUSERSPROFILE%\Endress+Hauser GmbH+Co. KG\Fieldgate OPC Server\Version\_Number \PluginData** location. and can also be accessed from **Start Menu**  $\rightarrow$  **All Programs**  $\rightarrow$  **FieldateOPCServer**  $\rightarrow$  **Configuration**. Fieldgate FXA520/320 OPC server contains OPC server configuration file and Logger configuration file.

To change any configuration files, user has to follow below steps to make file writable:

• Right click on any configuration file and select **Properties**. Select **Security** tab and press **Edit** button.

|                  | Details       | Previous Versions    |                |  |  |
|------------------|---------------|----------------------|----------------|--|--|
| bject name:      | C:\Program    | Files (x86)\Endress+ | lauser GmbH+Co |  |  |
| _                |               |                      |                |  |  |
| aroup or user na | ames:         |                      |                |  |  |
| SYSTEM           |               | Vanankara a          |                |  |  |
| Administrat      | ors (C20682)  | Administrators)      |                |  |  |
| M Users (C20     | 682\Users)    |                      |                |  |  |
|                  |               |                      |                |  |  |
|                  |               |                      |                |  |  |
| To change per    | issions click | Edit (1              | (ALL)          |  |  |
|                  |               | U                    | Edit           |  |  |
| emissions for    | Jsers         | Allow                | Deny           |  |  |
| Full control     |               |                      |                |  |  |
| Modify           |               |                      |                |  |  |
| Read & execu     | ıte           | 1                    |                |  |  |
| Read             |               | 1                    |                |  |  |
| Write            |               |                      |                |  |  |
| Special permi    | ssions        |                      |                |  |  |
|                  |               |                      |                |  |  |
| For special perm | issions or ad | vanced settings.     | Advanced       |  |  |
| lick Advanced    |               | (                    | Advanced       |  |  |
|                  |               |                      |                |  |  |
|                  | T             |                      |                |  |  |

• Select **Users** from **Group or User Names** tab and press select **Full control** from **Permissions for Users** and press **OK**.

| Security                                                       | .comg                          |  |
|----------------------------------------------------------------|--------------------------------|--|
| Object name: C:\Program Files                                  | s (x86)\Endress+Hauser GmbH+Co |  |
| SYSTEM     Administrators.(C20682\Adm     Users (C20682\Users) | ninistrators)                  |  |
| Permissions for Users                                          | Add <u>R</u> emove             |  |
| Full control                                                   |                                |  |
| Modify                                                         |                                |  |
| Modify<br>Read & execute<br>Read                               |                                |  |
| Modity<br>Read & execute<br>Read<br>Write                      |                                |  |

#### Windows XP

Configuration file are stored at **%ALLUSERSPROFILE%\Application** Data\Endress+Hauser GmbH+Co. KG\Fieldgate OPC Server\Version\_Number\PluginData.

### 4.1 Basic OPC Server Configuration

Fieldgate FXA520/320 gateway can be configured by modifying the configuration file **FieldgateOPC.config**. User can configure this file manually or using **Fieldgate configuration tool** as explained below.

#### 4.1.1 Manual Configuration

A connection can be added using the form of key value pairs as shown in below example:

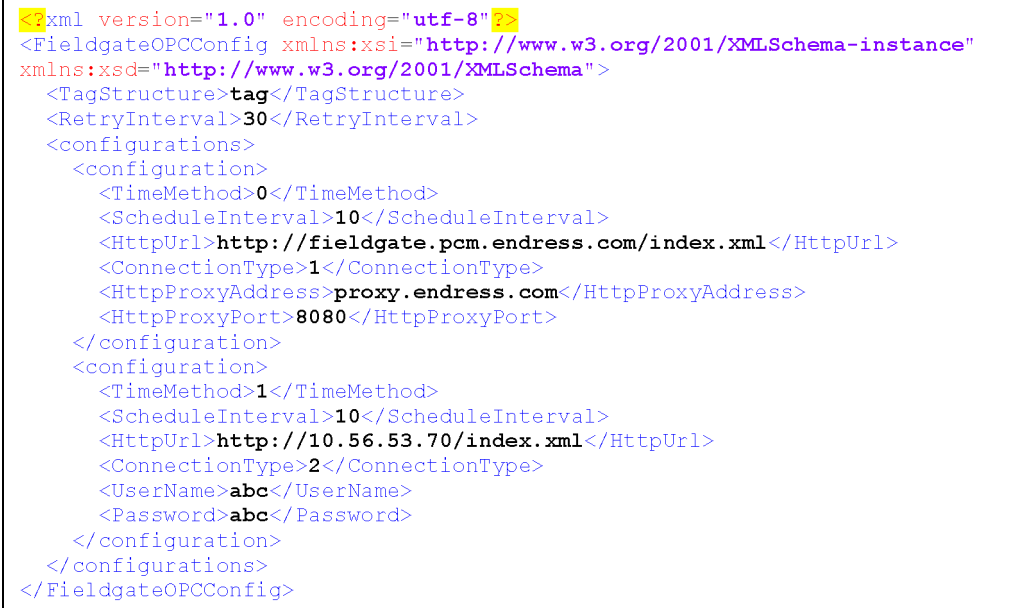

FieldgateOPCServer\_Manual-Co

In above example 2 Fieldgate FXA520/320 gateways are configured. First Fieldgate connection required proxy setting but no use name and password but second Fieldgate required only username and password but no proxy setting.

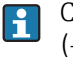

Configuration elements are explained in detail in chapter "FieldgateOPC.config" ( $\rightarrow \ge 16$ ).

In case **FieldgateOPC.config** file gets damaged then delete this file from above mentioned location, restart OPC server. OPC server will copy back default configuration file.

### 4.1.2 Fieldgate configuration tool

Fieldgate Configuration tool (FieldgateOPCConfigTool.exe) can be access from Start Menu  $\rightarrow$  All Programs  $\rightarrow$  FieldateOPCServer  $\rightarrow$  Configuration. Open configuration tool as shown below:

|                 | Structure:                | tag | -          |   |                                  |               |                 |               |                   |          |
|-----------------|---------------------------|-----|------------|---|----------------------------------|---------------|-----------------|---------------|-------------------|----------|
| Retry Interval: |                           | 30  |            |   |                                  |               |                 |               |                   |          |
|                 | Schedule<br>Interval(Min) |     | TimeMethod |   | HttpUrl                          | ProxyRequired | HttpProxyAddres | HttpProxyPort | AuthenticationRec | UserName |
|                 | 10                        |     | OPCServerL | - | http://fieldgate.pcm.endress.com | 1             | proxy.endress.c | 8080          |                   |          |
|                 |                           |     |            | - |                                  |               |                 |               |                   |          |
|                 |                           |     |            |   |                                  |               |                 |               |                   |          |
|                 |                           |     |            |   |                                  |               |                 |               |                   |          |

Add/modify or remove parameters on GUI and press **Submit** button to save configuration in **fieldgateOPC.config** file.

| Tag Structure: |                           | tag | -          |   |                                  |               |                 |               |                   |          |
|----------------|---------------------------|-----|------------|---|----------------------------------|---------------|-----------------|---------------|-------------------|----------|
| Re             | try Interval:             | 30  |            |   |                                  |               |                 |               |                   |          |
|                | Schedule<br>Interval(Min) |     | TimeMethod |   | HttpUrl                          | ProxyRequired | HttpProxyAddres | HttpProxyPort | AuthenticationRec | UserName |
|                | 10                        |     | OPCServerL | - | http://fieldgate.pcm.endress.com |               | proxy.endress.c | 8080          |                   |          |
|                | 10                        |     | OPCServer  | - | http://10.56.53.70/index.xml     |               |                 | 0             |                   | super    |
| ĸ              |                           |     |            | - |                                  |               |                 |               |                   |          |
|                |                           |     |            |   |                                  |               |                 |               |                   |          |
|                |                           |     |            |   |                                  |               |                 |               |                   |          |

Select complete row and press **Delete** button to delete entry from configuration file.

| Tag Structure:<br>Retry Interval: |                           | tag | -          |   |                                  |               |                 |               |                   |          |
|-----------------------------------|---------------------------|-----|------------|---|----------------------------------|---------------|-----------------|---------------|-------------------|----------|
|                                   |                           | 30  |            |   |                                  |               |                 |               |                   |          |
|                                   | Schedule<br>Interval(Min) |     | TimeMethod |   | HttpUrl                          | ProxyRequired | HttpProxyAddres | HttpProxyPort | AuthenticationRec | UserName |
|                                   | 10                        |     | OPCServerL | - | http://fieldgate.pcm.endress.com | V             | proxy.endress.c | 8080          |                   |          |
|                                   | 10                        |     | OPCServer  | - | http://10.56.53.70/index.xml     |               |                 | 0             |                   | super    |
|                                   |                           |     |            | - |                                  |               |                 |               |                   |          |
|                                   |                           |     |            |   |                                  |               |                 |               |                   |          |
|                                   |                           |     |            |   |                                  |               |                 |               |                   |          |

Press Restore Default button to get original configuration file.

## 4.2 Start OPC Server

OPC server will be automatically started after installation. User can also manually start/restart OPC server by executing **RegServer.exe**.

## 4.3 Stop OPC Server

OPC server can be stopped by executing **UnregServer.exe**.

For Windows 7, to start/stop server open command prompt in Administrator mode, go to project install directory and type **RegServer.exe** or **UnRegServer.exe**.

## 5 OPC Data Structure

Below diagram shows Fieldgate FXA520/320 OPC elements view from OPC Explorer/Client. Here, text mentioned in blue color are dynamic text and value will be received from Fieldgate. Texts in red color are static text.

| tag/ | ⁄unid            |                |                       |
|------|------------------|----------------|-----------------------|
| Ι    | \— Field         | lgate 1 Tag/I  | d                     |
| 1    |                  | I— Fieldgate   | Element 1             |
|      |                  | I— Fieldgate   | Element 2             |
|      |                  | I— Fieldgate   | Element N             |
| I    | I                | \- Device      | Tag/Id -1             |
| I    |                  | l l            | — Device Element 1    |
| 1    | I                | l l            | — Device Element 2    |
| 1    | I                | l l            | — Device ElementN     |
| Ι    | I                |                | \—param               |
|      |                  | - I I          | I— Device Parameter 1 |
| I    |                  | - I I          | I— Device Parameter 2 |
|      | I                |                | I— Device ParameterN  |
| I    | I                | \- Device      | Tag/Id -2             |
|      | I                | l l            | — Device Element 1N   |
| Ι    | Ι                |                | \—param               |
| I    | I.               | - I I          | I— Device Parameter1N |
| Ι    | I                | \- Device      | Tag/IdN               |
| - I  |                  | l l            | – Device Element 1N   |
| Ι    | I                |                | \—param               |
| I    | I.               |                | I— Device Parameter1N |
| I    | <b>∖</b> — Field | lgate 2 Tag/Io | d                     |
| - I  | I                | I— Fieldgate   | Element 1 N           |
| I    | I                | - Device       | Tag/IdN               |
| - I  | I                | l l            | — Device Element 1N   |
| Ι    | l                |                | \—param               |
| - I  | I.               | 1              | I— Device Parameter1N |
| - I  | I.               |                | I                     |
|      | I.               |                | I                     |
| I    | I                |                | I                     |
| I    | I                |                | I                     |
| I    | \— Field         | lgateN Tag     | g/Id                  |

## 6 Fieldgate FXA520/320 OPC Parameter

Below tables give lists of Fieldgate parameters supported in OPC server.

### Fieldgate Elements (tag.FXA320\_test.ser)

| No | Tag Name   | id   | Туре      | Description                    |
|----|------------|------|-----------|--------------------------------|
| 1  | ser        | 5000 | string    | Fieldgate serial number        |
| 2  | tag        | 5001 | string    | Fieldgate name                 |
| 3  | type       | 5002 | string    | Full/partial                   |
| 4  | devices    | 5003 | string    | All/single                     |
| 5  | rev_xml    | 5004 | string    | Xml revision Number            |
| 6  | time       | 5005 | timestamp | Fieldgate timestamp (UTC Time) |
| 7  | timezone   | 5006 | uint16    | Time zone offset in min        |
| 8  | ff_version | 5007 | string    | H/W and S/W revision           |
| 9  | os_version | 5008 | string    | OS version                     |
| 10 | conf       | 5009 | string    | Fieldgate H/W configuration    |
| 11 | ip         | 5010 | string    | IP address                     |
| 12 | httpport   | 5011 | uint16    | HTTPS port number              |
| 13 | gsmp       | 5012 | string    | GSM Provider                   |
| 14 | Gsms       | 5013 | string    | GSM signal quality             |
| 15 | gsmti      | 5014 | timestamp | GSM Timestamp                  |

### Fieldgate Device Elements (tag.FXA320\_test.PRESSURE.type)

| No | Tag Name          | id             | Туре      | Description                                                            |
|----|-------------------|----------------|-----------|------------------------------------------------------------------------|
| 1  | _alive            | 5545           | string    | Device is active or not ('true/false')                                 |
| 2  | _time             | 5546           | timestamp | Time when entry is generated in OPC                                    |
| 3  | _unid             | 5500           | string    | Device unit Id                                                         |
| 4  | _tag              | 5501           | string    | Device Tag name                                                        |
| 5  | id                | 5500           | string    | Device unit Id                                                         |
| 6  | tag               | 5501           | string    | Device Tag name                                                        |
| 7  | type              | 5502           | string    | Type of device (INTRN = data internal, HART = data from device         |
| 8  | hlsts1            | 5503           | string    | Limit Value Status, channel 1 - PV                                     |
| 9  | hlsts2            | 5504           | string    | Limit Value Status, channel 2 - SV                                     |
| 10 | hlsts3            | 5505           | string    | Limit Value Status, channel 3 - TV                                     |
| 11 | hlsts4            | 5506           | string    | Limit Value Status, channel 4 - QV                                     |
| 12 | hltime1 - hltime4 | 5507 -<br>5510 | timestamp | Status changed timestamp, channel 1-4 -<br>PV,SV,TV,QV                 |
| 13 | chn1 - chn4       | 5511 -<br>5514 | int       | Channel:<br>01 = HART channel 1,<br>10 = HART channel 2,<br>11 = RS485 |
| 14 | ul-u4             | 5515 -<br>5518 | string    | channel 1-4 -PV,SV,TV,QV unit                                          |
| 15 | v1 - v4           | 5519 -<br>5522 | float     | channel 1-4 -PV,SV,TV,QV Value                                         |

| No | Tag Name | id   | Туре      | Description                                                                                      |
|----|----------|------|-----------|--------------------------------------------------------------------------------------------------|
| 16 | vstslvl  | 5523 | int       | Device error<br>0: OK<br>1: Warning<br>2: Error (according to HART6-Spec)                        |
| 17 | vtime    | 5524 | timestamp | command 000 timestamp                                                                            |
| 18 | v1_100   | 5525 | float     | Primary variable percent of range                                                                |
| 19 | v1_lc    | 5526 | float     | Primary variable loop current                                                                    |
| 20 | fnum     | 5527 | float     | HART extended Device type                                                                        |
| 21 | datecode | 5528 | float     | Manufacture date of HART device                                                                  |
| 22 | desc     | 5529 | string    | device description                                                                               |
| 23 | msg      | 5530 | string    | User text (HART)                                                                                 |
| 24 | serno    | 5531 | int       | HART device serial number                                                                        |
| 25 | hwrev    | 5532 | int       | HART device H/W revision                                                                         |
| 26 | swrev    | 5533 | int       | S/W revision                                                                                     |
| 27 | devrev   | 5534 | int       | HART device revision number                                                                      |
| 28 | cmdrev   | 5535 | int       | HART command revision number                                                                     |
| 29 | preambl  | 5536 | int       | number of preambles (HART)                                                                       |
| 30 | stime    | 5537 | timestamp | Timestamp of cmd000 (HART)<br>(brings: Expanded Device Type Code, Revision<br>Levels, Device ID) |
| 31 | pid      | 5538 | int       | Product identification number (HART)                                                             |
| 32 | dev      | 5539 | string    | Device designation                                                                               |
| 33 | man      | 5540 | string    | Device manufacturer                                                                              |
| 34 | vsts     | 5541 | string    | -                                                                                                |
| 35 | vextsts  | 5542 | string    | -                                                                                                |
| 36 | stsext   | 5543 | string    | External module status (FXA520)                                                                  |
| 37 | ctime    | 5544 | timestamp | first 000 command timestamp                                                                      |

### Fieldgate Device Parameters (tag.FXA320\_test.PRESSURE.param.t1ch)

| No | Tag Name     | id             | Туре    | Description                                                              |
|----|--------------|----------------|---------|--------------------------------------------------------------------------|
| 1  | dch - dch4   | 5600 -<br>5603 | boolean | 1: Process value in overview, channels 1 - 4: PV,<br>SV, TV and QV       |
| 2  | p4           | 5604           | float   | Output Value at 4.00mA Input Current (internal sensor only)              |
| 3  | p20          | 5605           | float   | Output Value at 20.00mA Input Current (internal sensor only)             |
| 4  | r            | 5606           | boolean | 1: Alarm mail on sensor error                                            |
| 5  | i - i4       | 5607 -<br>5610 | boolean | 1: Alarm mail on leaving limits, channels 1 - 4:<br>PV, SV, TV and QV    |
| 6  | 0 - 04       | 5611 -<br>5614 | boolean | Alarm mail on returning to limits, channels 1 - 4:<br>PV, SV, TV and QV  |
| 7  | si - si4     | 5615 -<br>5618 | boolean | 1: Send SMS on entering limits (PV)                                      |
| 8  | so - so4     | 5619 -<br>5622 | boolean | 1: Send SMS on leaving limits (PV)                                       |
| 9  | t1ch - t1ch3 | 5623 -<br>5626 | string  | Additional text information line 1, channels 1 - 4:<br>PV, SV, TV and QV |

| No | Tag Name       | id             | Туре   | Description                                                                           |
|----|----------------|----------------|--------|---------------------------------------------------------------------------------------|
| 10 | t2ch - t2ch4   | 5627 -<br>5631 | string | Additional text information line 2, channels 1 - 4:<br>PV, SV, TV and QV              |
| 11 | lo - lo4       | 5631 -<br>5634 | string | Low limit, channels 1 - 4: PV, SV, TV and QV                                          |
| 12 | ll - ii4       | 5635 -<br>5638 | float  | Low Low limit, channels 1 - 4: PV, SV, TV and QV                                      |
| 13 | hi - hi4       | 5639 -<br>5643 | float  | High limit, channels 1 - 4: PV, SV, TV and QV                                         |
| 14 | hh - hh4       | 5643 -<br>5646 | float  | High High limit, channels 1 - 4: PV, SV, TV and QV                                    |
| 15 | alt - alt4     | 5647 -<br>5650 | float  | Specified limit value for change channels 1-4: PV,<br>SV, TV and QV                   |
| 16 | val - val4     | 5651 -<br>5654 | float  | last stored value                                                                     |
| 17 | max - max4     | 5655 -<br>5657 | float  | Max. value reached by process value during operation, channels 1-4: PV, SV, TV and QV |
| 18 | min - min4     | 5659 -<br>5662 | float  | Min value reached by process value during operation, channels 1-4: PV, SV, TV and QV  |
| 19 | hy - hy4       | 5663 -<br>5666 | float  | Hysteresis for re-entering limits, channels 1 - 4                                     |
| 20 | swl - swl4     | 5667 -<br>5670 | float  | Switching level for status display, channels 1 - 4                                    |
| 21 | swsts - swsts4 | 5671 -<br>5674 | int    | Text display switching status, channels 1 - 4: PV,<br>SV, TV and QV                   |
| 22 | с              | 5675           | string | -                                                                                     |

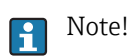

- Parameters which are not present in connected Fieldgate are not visible on OPC Server.
- All Parameters are read only.
- If device tag is not present then OPC server uses device id to populate opc tag structure.
- If device tag contains "." (dot) in tag value, OPC server replaces "." with "\_" (underscore). I.e. if device tag value is "4...20mA" then OPC server displays "4\_\_\_\_20mA" on OPC Client.

## 7 Advanced OPC Server Configuration

## 7.1 FieldgateOPC.config

Below table describes possible selection of Fieldgate OPC Configuration tag:

| XML Tag          | Description                                                                                                    |  |  |  |  |  |  |
|------------------|----------------------------------------------------------------------------------------------------|--|--|--|--|--|--|
|                  | OPC Server populates OPC tree based on Tag Structure value                                                                                                    |  |  |  |  |  |  |
| TagStructure     | <ul> <li>tag - OPC Tag generated with 'tag' Text         <ul> <li>i.e. tag.<fieldgate_id>.<fieldgate_tag>.param.<parameter></parameter></fieldgate_tag></fieldgate_id></li> <li>unid - OPC Tag generated with 'unid Text             <li>i.e. unid.<fieldgate_serno>.<fielddev_serno>.param.<parameter></parameter></fielddev_serno></fieldgate_serno></li> </li></ul> </li> </ul> |  |  |  |  |  |  |
| RetryInterval    | If connection with Fieldgate device is failed then OPC Server try to reconnect Fieldgate device after Retry interval. Retry interval is in <b>minute</b> .                                                                                                    |  |  |  |  |  |  |
| TimeMethod       | Which Time to display on OPC Server                                                                                                    |  |  |  |  |  |  |
|                  | <ul> <li>0 - OPC Server Local Time</li> <li>1 - OPC Server UTC Time</li> <li>2 - Fieldgate UTC Time</li> <li>3 - Fieldgate Local Time (UTC Time + Time zone Offset)</li> </ul>                                                                                                    |  |  |  |  |  |  |
| ScheduleInterval | Time interval to fetch new data from Fieldgate device. Value is in <b>minute</b>                                                                                                    |  |  |  |  |  |  |
| HttpUrl          | Fieldgate IP Address or URL complete string                                                                                                    |  |  |  |  |  |  |
| ConnectionType   | <ul> <li>Http connection settings as mentioned below:</li> <li>0 - Http connection without proxy and authentication</li> <li>1 - Http connection with proxy but without authentication</li> <li>2 - Http connection without proxy but with authentication</li> <li>3 - Http connection with proxy and authentication</li> </ul>                                                    |  |  |  |  |  |  |
| HttpProxyAddress | Proxy address required only for connection type 1 and 3                                                                                                    |  |  |  |  |  |  |
| HttpProxyPort    | Proxy port required only for connection type 1 and 3                                                                                                    |  |  |  |  |  |  |
| UserName         | Username required only for connection type 2 and 3                                                                                                    |  |  |  |  |  |  |
| Password         | Password required only for connection type 2 and 3                                                                                                    |  |  |  |  |  |  |

## 7.2 FIELDGATEOPCLOGGERCONF.xml

Fieldgate OPC Server provides different level of log level to capture variety of messages. OPC Server supports mainly seven user log level:

| Log Level | Messages captured                                                            |
|-----------|------------------------------------------------------------------------------|
| FATAL     | All Exception and critical messages                                          |
| ERROR     | Error messages and exception messages                                        |
| WARNING   | Warning messages and captures more messages as compare FATAL and ERROR       |
| INFO      | Provides information messages and captures more messages as compare to above |
| DEBUG     | Provides all debug information                                               |
| OFF       | No user log                                                                  |
| ALL       | Captures all messages                                                        |

In normal operation it is not required to change user log level but if OPC server is not working properly then user can change log level to get more details log information to analyse problem.

<logger name="OPC.DA.AppPlugin"> <level value="WARN"/> </logger> <logger name="OPC.DA.FieldgateOPCPlugin"><level value="WARN"/></logger>

FieldgateOPCServer\_FieldgateOPCLoggerConfig-XMI

#### Windows XP:

For windows XP user has to do below changes to enable logger:

1. **DANSrvNet4.exe.config**: Change Logger configuration location as mentioned below:

```
<add key="LoggerConfiguration" value="C:\Documents and Settings\All Users\Application Da-
ta\Endress+Hauser GmbH+Co. KG\Fieldgate OPC Server\version_number\PluginData\ Field-
gateOPCLoggerConf.xml"/>
RedgateOPCServer.FieldgateOPCLoggerConfig.XMLXE
```

For windows XP user has to do below changes to enable logger:

### 7.3 Un-Installation

Go to **Control Panel**  $\rightarrow$  **Programs**  $\rightarrow$  **Uninstall program** and select **Fieldgate OPC Server**.

| Control Panel Home<br>View installed updates<br>Turn Windows features on or                                                                                                    | Uninstall or change a program<br>To uninstall a program, select it from the list and then click Uninstall, Change, or Repair. |                                                                                                    |                                                                                                    |         |            |   |  |  |  |
|----------------------------------------------------------------------------------------------------|----------------------------------------------------------------------------------------------------|----------------------------------------------------------------------------------------------------|----------------------------------------------------------------------------------------------------|---------|------------|---|--|--|--|
| Control Panel Home Uninstall or change a program To uninstall a program, select it from the list and then click Uninstall, Change, or Repair. To uninstall a program, select it from the list and then click Uninstall, Change, or Repair. Organize  Uninstall Change Repair Organize  Uninstall Change Repair Fiddler Syntax-Highlighting Addons Fiddler Syntax-Highlighting Addons Fiddler Syntax-Fiddler Syntax-Fiddler Fiddler Syntax-Fiddler Syntax-Fiddler Fiddler Syntax-Fiddler Fiddler Syntax-Fiddler Fiddler Syntax-Fiddler Fiddler Syntax-Fiddler Fiddler Syntax-Fiddler Fiddler Syntax-Fiddler Fiddler Syntax-Fiddler Fiddler Fiddler Fiddler Fiddler Fidd |                                                                                                    |                                                                                                    |                                                                                                    | 1       |            |   |  |  |  |
| Install a program from the<br>network                                                                                                    | Name                                                                                                    | Publisher                                                                                                    | Installed On         Size         Version           26.04.2013         2.38 MB         2.42.6           24.05.2013         2.38 MB         2.42.6           2.012         17.0 MB         1.00           201.22012         17.0 MB         3.6.0.2           19.09.2012         10.0 MB         3.6.0 |         |            |   |  |  |  |
|                                                                                                    | Fiddler                                                                                                    | Telerik                                                                                                    | 26.04.2013 2,38 MB 24.05.2013                                                                                                    |         | 2.4.2.6    |   |  |  |  |
|                                                                                                    | Fieldgate OPC Server                                                                                                    | Endress+ Hauser GmbH+Co. KG                                                                                                    | 15.11.2013                                                                                                    | 1,76 MB | 1.0.0      | - |  |  |  |
|                                                                                                    | FileZilla Client 3.6.0.2                                                                                                    | e • Uninstall Change Kepar<br>Publisher Installed On Size<br>er Telerik 26.04.2013 2,38 MB<br>gate OPC Server<br>gate OPC Server Endress+Hauser GmbH+Co. KG 15.11.2013 1,76 MB<br>illa Client 3.6.0.2 FileZilla Project 20.12.2012 17,0 MB | 3.6.0.2                                                                                                    | -       |            |   |  |  |  |
|                                                                                                    | Flash Player 10.3.183.7                                                                                                    | Adobe                                                                                                    | 19.09.2012                                                                                                    |         | 10.3.183.7 |   |  |  |  |
|                                                                                                    | Fonts 1.0                                                                                                    | Maulburg                                                                                                    | 19.09.2012                                                                                                    |         | 1.0        |   |  |  |  |
|                                                                                                    | A gDoc                                                                                                    | Global Graphics                                                                                                    | 19.09.2012                                                                                                    | 109 MB  | 2.5.1      |   |  |  |  |
|                                                                                                    |                                                                                                    |                                                                                                    |                                                                                                    |         |            |   |  |  |  |

### 7.4 Fieldgate OPC Version

Fieldgate OPC Server version can be found from **Control Panel**  $\rightarrow$  **Programs**  $\rightarrow$  **Uninstall program** as shown in above figure. Here OPC Server version 1.0.0.

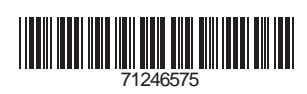

www.addresses.endress.com

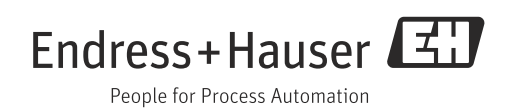